# Sistem Informasi Pemesanan Katering

Kusmayanti Solecha <sup>1)</sup> Universitas Bina Sarana Informatika Kusmayanti.ksc@bsi.ac.id

Abstract - Catering ordering systems that still use manual systems require more time in the recording process and sometimes there are errors in recording the number of messages and in the process of calculating ordering costs, often the loss of proof of order due to unfavorable submissions, this will make the reporting process time consuming and possible there was an error in reporting. The development of computer technology is increasingly rapid, so many companies switch from manual systems to computerized systems, because it is expected that computerized systems can shorten the process and produce more accurate information. Using a computerized system in catering and the payment order process can overcome the obstacles that occur when still using a manual system. The catering ordering system is built to be able to store data correctly, process orders and payment transactions quickly and precisely and make reports faster and more precise.

Keywords : Ordering Information System, Catering, Program Design

**Abstrak** – Sistem pemesanan katering yang masih menggunakan sistem manual membutuhkan waktu lebih lama dalam proses pencatatan dan terkadang ada kesalahan dalam pencatatan jumlah pesan dan dalam proses perhitungan total biaya pemesanan, sering terjadinya kehilangan bukti pemesan dikarenakan pemberkasan yang tidak baik, ini akan membuat proses pelaporan memerlukan waktu lama dan bisa terjadi kesalahan dalam pelaporan. Perkembangan teknologi komputer telah semakin pesat, sehingga banyak perusahaan yang beralih dari sistem manual ke sistem terkomputerisasi, karena diharapkan dengan sistem komputerisasi dapat mempersingkat suatu proses dan menghasilkan informasi yang lebih akurat. Menggunakan sistem komputerisasi dalam proses pemesanan katering dan pembayaran dapat mengatasi kendala yang terjadi saat masih menggunakan sistem manual. Sistem pemesanan katering dibangun untuk dapat menyimpan data dengan benar, memproses transaksi pemesanan dan pembayaran dengan cepat dan tepat dan membuat laporan menjadi lebih cepat dan tepat.

Kata kunci: Sistem Informasi Pemesanan, Katering, Desain Program

#### 1. Latar Belakang

Dalam era globalisasi dewasa ini, perkembangan ilmu pengetahuan dan teknologi sangat pesat, sehingga menawarkan banyak banyak perusahaan menggunakan teknologi komputer untuk kelancaran dalam menjalankan aktivitas usahanya, Dengan beralihnya dari sistem manual ke sistem komputerisasi diharapkan mampu mempercepat proses pengolahan data dan informasi yang dihasilkan lebih cepat, efektif dan efisien dalam proses pelaporan

Katering adalah sebuah pelayanan jasa di bidang iasa boga, yang melibatkan proses pemesanan. pembayaran, pengiriman sampai dengan pembuatan laporan dimana semua proses menggunakan system manual, menemui kendala seperti banyak data yang masih tercecer karena data ditulis secara manual (Solihin & Nusa, 2017), penyimpanan data yang kurang baik (Hariyanto, 2015) (Ramdhani & Yuliazmi, 2018), terjadi kesalahan pencatatan dan pelaporan (Hapsari & Wardati, 2011) (Solihin & Nusa, 2017) (Muzarli &

Irawan, 2018) (Susanto, 2016)dan keterlambatan pembuatan laporan (Susanto, 2016).

Berdasarkan masalah tersebut maka memerlukan suatu sistem informasi pemesanan katering yang baik untuk mendukung kelancaran yang diharapkan dapat menyelesaika permasalahan yang terjadi.

#### 2. Metodologi Penelitian

Metode yang digunakan penulis dalam pengembangan perangkat lunak, yaitu menggunakan metode waterfall.

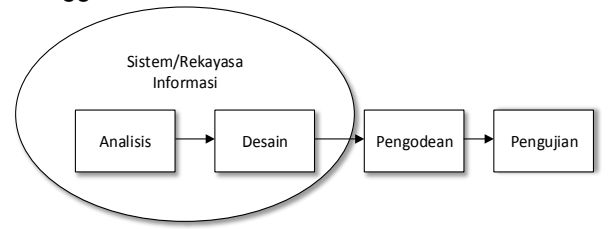

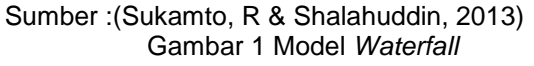

ISSN : 1979-9330 (Print) - 2088-0154 (Online)

# 3. Implementasi Sistem dan Hasil

## 3.1. Analisis kebutuhan perangkat lunak

Analisis kebutuhan perangkat lunak pada penelitian ini yaitu :

- 1. Penginputan data menu paket katering User menginput data menu paket katering yaitu kode menu paket, nama paket, harga paket dan detail menu paket.
- Penginputan data menu gubukan User menginput data menu gubukan yaitu kode menu gubuk, nama menu gubuk, jenis menu gubuk dan harga menu gubuk.
- 3. Penginputan data pemesan User menginput data pemesan yaitu nomor pemesanan, tanggal pemesanan, nama pemesanan, alamat pemesan, tanggal acara resepsi, tempat acara resepsi, tanggal akad, jam akad, tempat akad, detail pemesanan, kode menu gubuk, kode menu paket, jumlah pesanan, jumlah harga pesanan dan total harga pesanan.
- 4. Penginputan data pembayaran User menginput data pembayaran, nomor pemesanan, nomor pembayaran, tanggal pembayaran, jenis pembayaran, total pembayaran, kekurangan pembayaran.

# 3.2. Desain

- 1. Desain Sistem
- a. Diagram HIPO 0.0 Menu Utama 1.0 2.0 3.0 4.0 Laporar Data Induk Transaksi Keluar Bulanar 0.0 0.0 0.0 1.1 2.1 Data Menu Pemesanan Gubuk 1.0 2.0 1.2 22 Data Menu Pembayaran Paket 1.0 2.0

Gambar 2 Diagram HIPO

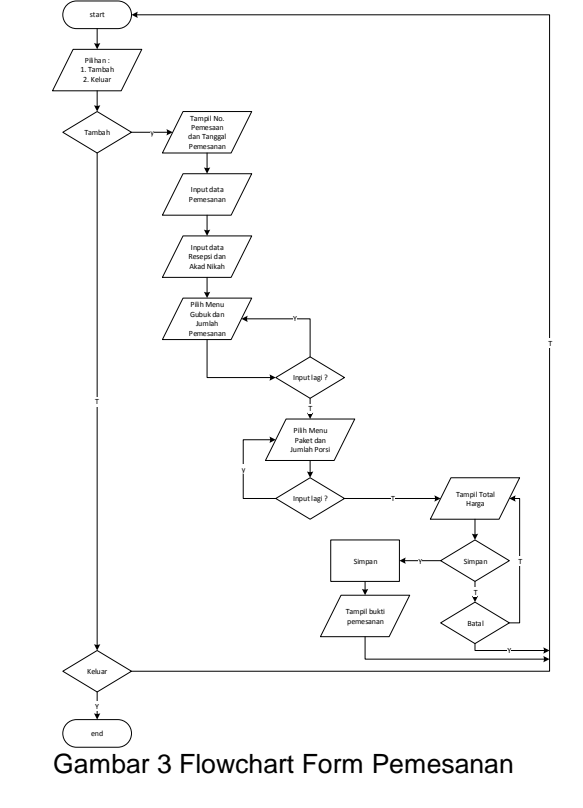

### 2. Rancangan Basis Data

Flowchart

h

Perancangan basis data menghasilkan pemetaan tabel-tabel yang digambarkan dalam *Entity Relationship Diagram* (ERD) dan direpresentasikan kedalam *Logical Record Structure* (LRS).

a. ERD (*Entity Relationship Diagram*) pada database sistem informasi pemesanan katering ini :

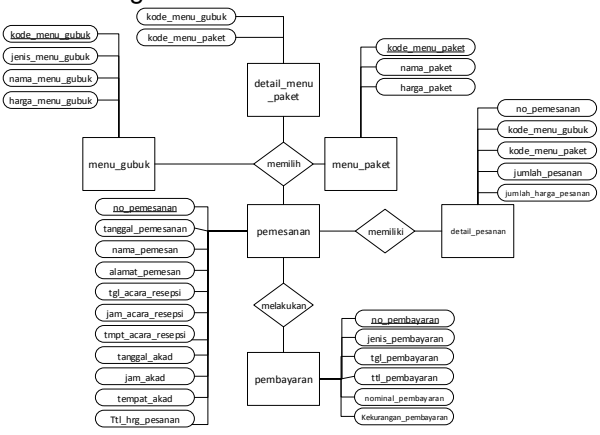

Gambar 4 ERD (Entity Relationship Diagram)

#### b. LRS (*Logical Record Structure*) Berikut adalah struktur LRS pada database sistem informasi pemesanan katering ini :

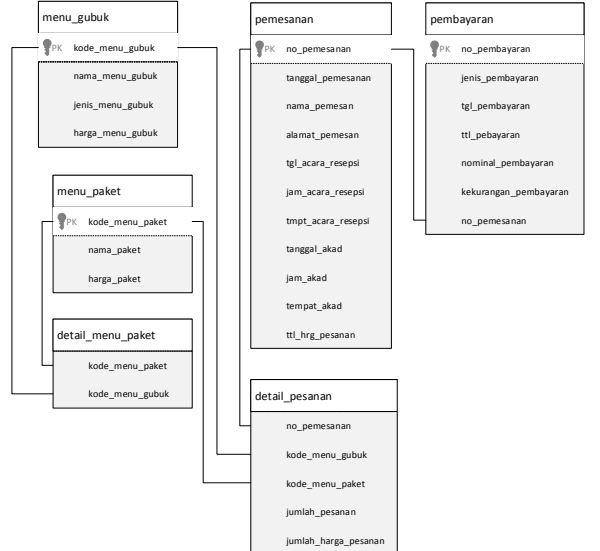

Gambar 5 LRS (*Logical Record Structure*)

## 3.3. Pembuatan kode program

Setelah menerapkan kode pemrograman dengan bahasa pemrograman utamanya menggunakan pemrograman Microsoft Visual Basic 6.0, berikut ini hasil tampilan halaman sistem informasi pemesanan kareting :

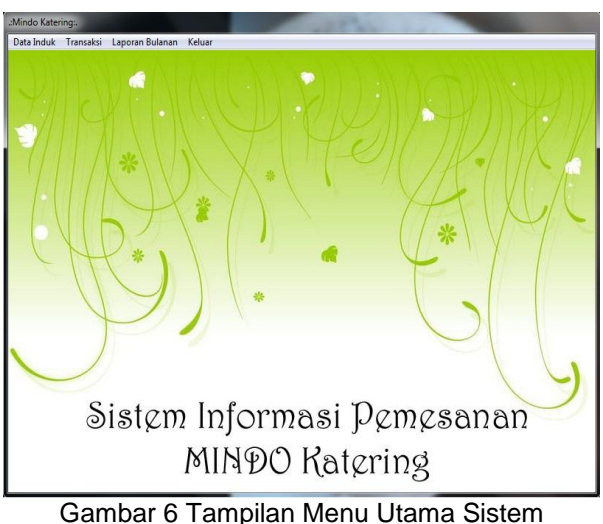

Gambar 6 Tampilan Menu Utama Sistem Informasi Pemesanan Katering

Merupakan implementasi dari halaman menu utama. Terdapat menu Data Induk, Transaksi, Laporan Bulanan dan Keluar.

| Jer                                | nis Menu Gubuk                                                           | Daging                                                                                             | ▼ 04                                                         |                                                           |            |
|------------------------------------|--------------------------------------------------------------------------|----------------------------------------------------------------------------------------------------|--------------------------------------------------------------|-----------------------------------------------------------|------------|
| Kode Menu Gubuk<br>Nama Menu Gubuk |                                                                          | 0401                                                                                               |                                                              | Tambah                                                    | Hapus      |
|                                    |                                                                          | l<br>Desire Lada Ubara                                                                             | _                                                            | Simpan                                                    | Ubah       |
|                                    |                                                                          |                                                                                                    |                                                              | Keluar                                                    |            |
|                                    |                                                                          |                                                                                                    |                                                              |                                                           |            |
| Ha                                 | rga Menu Gubuk                                                           | 15000                                                                                              |                                                              |                                                           |            |
| Ha                                 | rga Menu Gubuk                                                           | 15000<br>uli nama menu gubuk                                                                       | harga menu gubuk                                             | lienis menu aubuk                                         |            |
| Ha<br>▶                            | rga Menu Gubuk<br>kode menu gub<br>0102                                  | 15000<br>u <mark>l nama menu qubuk</mark><br>Nasi Kuning                                           | harga menu gubuk                                             | jenis menu qubuk<br>Nasi                                  | - <u>-</u> |
| Ha<br>•                            | rga Menu Gubuk<br>kode menu qub<br>0102<br>0101                          | 15000<br>ul nama menu qubuk<br>NasiKuning<br>NasiGoreng                                            | harga menu gubuk<br>10000<br>12000                           | jenis menu gubuk<br>Nasi<br>Nasi                          |            |
| Ha<br>•                            | rga Menu Gubuk<br>kode menu qub<br>0102<br>0101<br>0103                  | 15000<br>ul nama menu qubuk<br>Nasi Kuning<br>Nasi Goreng<br>Nasi Kebuli                           | harga menu gubuk<br>10000<br>12000<br>15000                  | jenis menu qubuk<br>Nasi<br>Nasi<br>Nasi                  |            |
| Ha                                 | rga Menu Gubuk<br>kode menu gub<br>0102<br>0101<br>0103<br>0104          | 15000<br><sup>ul</sup> nama menu qubuk.<br>Nasi Kuning<br>Nasi Koreng<br>Nasi Kebuli<br>Nasi Putih | harga menu gubuk<br>10000<br>12000<br>15000<br>5000          | ienis menu qubuk<br>Nasi<br>Nasi<br>Nasi<br>Nasi          |            |
| Ha                                 | rga Menu Gubuk<br>kode menu qubi<br>0102<br>0101<br>0103<br>0104<br>0105 | 15000<br>Nasi Kuning<br>Nasi Goreng<br>Nasi Kebuli<br>Nasi Putih<br>Nasi Putih<br>Nasi Gurih       | harga menu gubuk<br>10000<br>12000<br>15000<br>5000<br>10000 | ienis menu qubuk.<br>Nasi<br>Nasi<br>Nasi<br>Nasi<br>Nasi |            |

Gambar 7 Tampilan Form Data Menu Gubuk

Merupakan implementasi dari form Data Menu Gubuk yang dapat dilihat dengan menekan tombol Data Induk lalu pilih Data Menu Gubuk yang tersedia pada menu utama. Pada form ini user dapat memasukkan data menu gubukan.

| ode Menu Paket   | M1                 |                                       |                 |   |                      |                  |                               |
|------------------|--------------------|---------------------------------------|-----------------|---|----------------------|------------------|-------------------------------|
| ama Paket        | Menu 1             |                                       |                 |   |                      |                  |                               |
| arga Per Porsi   | 35000              |                                       |                 |   |                      |                  |                               |
| ama Menu Gubuk — |                    |                                       |                 |   |                      |                  |                               |
| enis Menu        | Ayam               | -                                     |                 | - |                      | Detail Menu Pake | *                             |
|                  | Daftar Me          | nu                                    |                 | - | kode menu pake<br>M1 | kode menu gubul  | nama menu gubuk<br>NasiGoreng |
| kode menu qub    | uk nama menu gubuk | harga menu gubuk                      | jenis menu qubi | - | M1                   | 0104             | Nasi Goreng                   |
| 0301             | Ayam Goreng        | 12000                                 | Ayam            |   | M1                   | 0202             | Soun Avam Jamur               |
| 0302             | Ayam Panggang So   | 12000                                 | Ayam            |   | M1                   | 0301             | Auam Gorenn                   |
| 0003             | Ayam Panggang Pa   | 12000                                 | Ayam            |   | M1                   | 0306             | Auam Rumbu Buiak              |
| 0304             | Ayam Woku          | 12000                                 | Ayam            |   | M1                   | 0405             | Daging Saus Tiram             |
| 0305             | Ayam Kecap         | 12000                                 | Ayam            | - | M1                   | 0406             | Bollade Daging                |
| 0306             | Ayam Bumbu Rujak   | 12000                                 | Ayam            | - | M1                   | 0503             | Cancau Gorenn Sner            |
| 4                |                    |                                       | •               | - | M1                   | 0505             | Cab Jacuno Muda               |
|                  |                    | · · · · · · · · · · · · · · · · · · · |                 | - | MI                   | 0000             | Asinan Borror                 |
| Kode Menu Gubuk  | 0303               | Massikkan                             |                 | - | MI                   | 0605             | Salad Bangkok                 |
| Nama Menu Gubuk  | Ayam Panggang Pao  | manaroan                              |                 | 1 |                      | 0000             | ) and Danakok                 |
|                  |                    |                                       |                 | _ |                      |                  |                               |

Gambar 8 Tampilan Form Data Menu Paket

Merupakan implementasi dari form Data Menu Paket yang dapat dilihat dengan menekan tombol Data Induk lalu pilih Data Menu Paket yang tersedia pada menu utama. Pada form ini user dapat memasukkan data menu paket.

| -Data Pemesanan  | in in              | Data Ac | ara Resepsi    |      | Data Aca      | ira Akad N | ikah          |
|------------------|--------------------|---------|----------------|------|---------------|------------|---------------|
| No. Pemesanan    | 1303001            | Tanggal | 3 /25/2013     | -    | Tanggal       | 3 /25/2    | 013 🖃         |
| Tanggal          | 3/29/2013          | Jam     | 11.00          | _    | Jam           | 09.00      |               |
| Nama Pemesan     | Ratih Yulia        | Tempat  | ngah Rt. 01/04 | No 7 | Tempat        | engah R    | t. 01/04 No 7 |
| Alamat Pemesan   | Jah Rt. 01/04 No 7 |         |                |      |               |            |               |
| - Data Menu Gubu | k                  |         | Data Menu Pake | ı —  |               |            |               |
| Nama Menu        | Siomay 💌           |         | Kode Paket     | M1   | 2             | -          |               |
| Harga per Porsi  | 12000              |         |                | í.   | nama menu d   | jubuk      | •             |
| lumlah Reli      | 200                |         |                | •    | Nasi Goreng   |            |               |
| Juniari Deli     | 200                |         |                |      | Nasi Goreng   |            | _             |
|                  |                    |         |                |      | Soup Ayam Ja  | mur        |               |
|                  |                    |         |                |      | Ayam Goreng   |            |               |
|                  |                    |         |                |      | Ayam Bumbu F  | Rujak      |               |
|                  |                    |         |                |      | Daging Saus 1 | iram       |               |
| Sub Total        |                    |         |                |      | Rollade Dagin | g          |               |
|                  |                    | -       |                |      | Capcay Goren  | g Special  |               |
| Fotal            | 30400000           |         |                | _    | Cah Jagung M  | uda        |               |
|                  | 1                  |         |                | -    | Asinan Bogor  |            |               |
| <b>T</b> 1 1     | Simpan             |         |                |      | Salad Bangko  | k l        | •             |
| Tampan           |                    |         | Javaa Pornoroi | 250  | 200           |            |               |
| Batal            | Keluar             |         | naiga reipuisi | 1000 | 000           |            |               |

Gambar 9 Tampilan Form Transaksi Pemesanan

Merupakan implementasi dari form transaksi pemesanan yang dapat dilihat dengan menekan tombol transaksi lalu pilih pemesanan yang tersedia pada menu utama. Pada form ini user memasukkan data pemesanan katering.

| Tanggal Pembayaran    | 3/29/2013        |  |  |  |
|-----------------------|------------------|--|--|--|
| Data Pemesanan        |                  |  |  |  |
| No. Pemesanan         | 1303001          |  |  |  |
| Total Pemesanan       | 30400000         |  |  |  |
| Data Pembayaran       |                  |  |  |  |
| Jenis Pembayaran      | Booking Free 🗾 1 |  |  |  |
| No. Pembayaran        | 13030011         |  |  |  |
| Nominal Pembayaran    | 4560000          |  |  |  |
| Kekurangan Pembayaran | 24840000         |  |  |  |
| Tambah                | Batal            |  |  |  |
| Simpan                | Keluar           |  |  |  |

Gambar 10 Tampilan Form Pembayaran Merupakan implementasi dari form transaksi pembayaran yang dapat dilihat dengan menekan tombol transaksi lalu pilih pembayaran yang tersedia pada menu utama. Pada form ini user memasukkan data pemesanan katering.

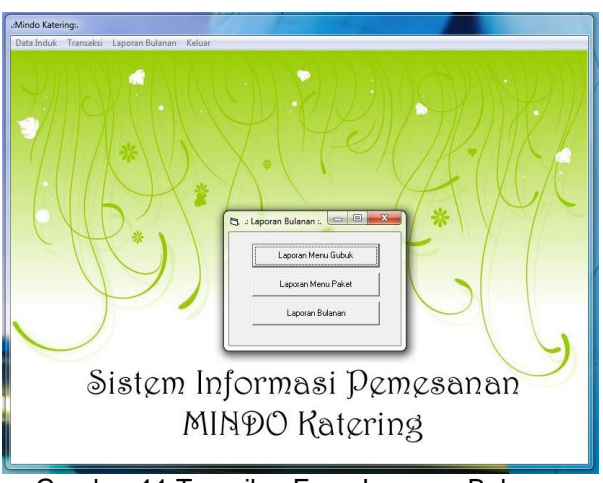

Gambar 11 Tampilan Form Laporan Bulanan

Merupakan implementasi dari form laporan bulanan yang dapat dilihat dengan menekan tombol laporan bulanan yang tersedia pada menu utama. Pada form ini user bisa melihat data laporan bulan dari transaksi pemesanan katering.

#### 3.4. Pengujian

Berikut ini pengujian terhadap form menu gubuk:

| No. | Sekenario<br>Pengujian                                                                                                    | Test<br>Case                                                                                                    | Hasil<br>yang<br>diharap-<br>kan | Hasil<br>Penguji-<br>an | Kesim<br>pulan |
|-----|----------------------------------------------------------------------------------------------------|----------------------------------------------------------------------------------------------------|----------------------------------|-------------------------|----------------|
| 1   | Jenis menu<br>tidak dipilih,<br>nama menu<br>gubuk dan<br>harga tidak<br>di input.<br>Kode menu<br>tidak tampil<br>otomatis.<br>Klik button<br>simpan | jenis<br>menu<br>gubuk :<br>kosong<br>kode<br>menu<br>gubuk :<br>kosong<br>harga<br>menu<br>gubuk :<br>kosong                                       | Sistem<br>akan<br>menolak        | sesuai<br>harapan       | valid          |
| 2   | Jenis menu<br>dipilih<br>Nama menu<br>gubuk dan<br>harga tidak<br>di input.<br>Kode menu<br>tidak tampil<br>otomatis.<br>Klik button<br>simpan        | jenis<br>menu<br>gubuk :<br>Daging<br>kode<br>menu<br>gubuk :<br>kosong<br>nama<br>menu<br>gubuk :<br>kosong<br>harga<br>menu<br>gubuku :<br>kosong | Sistem<br>akan<br>menolak        | sesuai<br>harapan       | valid          |

Table 1 Pengujian Form Menu Gubuk

| No. | Sekenario<br>Pengujian                                                                                                    | Test<br>Case                                                                                                    | Hasil<br>yang<br>diharap-<br>kan | Hasil<br>Penguji-<br>an | Kesim<br>pulan |
|-----|----------------------------------------------------------------------------------------------------|----------------------------------------------------------------------------------------------------|----------------------------------|-------------------------|----------------|
| 3   | Jenis menu<br>dipilih<br>Nama menu<br>gubuk diisi.<br>Kode menu<br>tampil<br>otomatis.<br>harga tidak<br>di input.<br>Klik button<br>simpan | jenis<br>menu<br>gubuk :<br>Daging<br>kode<br>menu<br>gubuk :<br>0401<br>nama<br>menu<br>gubuk :<br>Daging<br>Lada<br>Hitam<br>harga<br>menu<br>gubuku :<br>kosong | Sistem<br>akan<br>menolak        | sesuai<br>harapan       | valid          |
| 3   | Jenis menu<br>dipilih<br>Nama menu<br>gubuk diisi.<br>Kode menu<br>tampil<br>otomatis.<br>harga di<br>input huruf.<br>Klik button<br>simpan | jenis<br>menu<br>gubuk :<br>Daging<br>kode<br>menu<br>gubuk :<br>0401<br>nama<br>menu<br>gubuk :<br>Daging<br>Lada<br>Hitam<br>harga<br>menu<br>gubuk :            | Sistem<br>akan<br>menolak        | sesuai<br>harapan       | valid          |

# 3.5. Pendukung (support) atau pemeliharaan (maintenance)

Pemeliharan dilakukan untuk menjaga supaya Sistem Informasi Pemesanan Katering dapat berjalan sesuai dengan yang diharapkan, yaitu dapat memberikan informasi yang cepat, tepat dan akurat, sehingga informasi dapat menjalankan proses Pemesanan dengan baik.

# 4. Penutup

Berdasarkan pembahasan mengenai perancangan Sistem Informasi Pemesanan Katering, penulis menyimpulkan bahwa dengan menggunakan sistem komputerisasi pemesanan katering dapat menyimpan data secara baik dan aman, mempermudah dalam mempercepat dalam proses pemesanan dan pembavaran. menurunkan tingkat kesalahan perhitungan total pembayaran dan dapat menyajikan laporan dengan cepat dan akurat.

# 5. Pustaka

[1.] Hapsari, S., & Wardati, I. U. (2011). Rancang Bangun Sistem Informasi Pembayaran Dan Tabungan Siswa Pada Bank Mini Artha Mandiri Sekolah Menengah Kejuruan (SMK) Negeri Pringkuku Pacitan. *Journal Speed* – *Sentra Penelitian Engineering Dan Edukasi, 3*(2), 55–64.

- [2.] Hariyanto, M. (2015). SNIPTEK 2015
  ISBN: 978-602-72850-6-4 SISTEM
  INFORMASI PEMBAYARAN
  SUMBANGAN PENGEMBANGAN
  PENDIDIKAN (SPP) PADA SMK
  PERIWATAS TASIKMALAYA ISBN: 978-602-72850-6-4. Seminar Nasional Ilmu
  Pengetahuan Dan Teknologi Komputer, 2(1), 137–140.
- [3.] Muzarli, D., & Irawan, H. (2018). ADMINISTRASI PEMBAYARAN SISWA BERBASIS WEB MENGGUNAKAN UNIFIED MODELING LANGUAGE STUDI KASUS: Jurnal IDEALIS, 1.1(4), 163– 170.
- [4.] Ramdhani, M., & Yuliazmi. (2018). Rancang bangun sistem informasi penjualan obat pada apotek jombang sari dengan metodologi berorientasi obyek 1. *Jurnal IDEALIS*, 1.1(5), 337–344.
- [5.] Solihin, H. H., & Nusa, A. A. F. (2017). Rancang bangun sistem informasi penjualan, pembelian dan persediaan suku cadang pada bengkel tiga putra motor garut. *Jurnal Infotronik*, 2(2), 107– 115.
- [6.] Sukamto, R, A., & Shalahuddin, M. (2013). Rekayasa Perangkat Lunak Terstruktur dan Berorientasi Objek. Bandung: Informatika.
- [7.] Susanto, A. (2016). PERANCANGAN APLIKASI PEMBAYARAN SPP PADA SMA N 1 AMBARAWA MENGGUNAKAN BAHASA PEMROGRAMAN VISUAL BASIC 6.0 Anggit. Konferensi Mahasiswa Sistem Informasi, 4(1), 819–824.